# Phonak Target

## [FAQ] 타겟 피팅소프트웨어 2023.11

#### 1. 보청기 초기화는 어떻게 합니까?

보청기가 정상적으로 작동되다가 문제가 발생하거나, 블루투스 장치와의 연결 문제가 발생하는 등 보청기에 갑작스러운 이상이 생길 경우 보청기 초기화를 진행해야 합니다.

보청기 초기화는 Target 첫 화면 하단에 있는 [Trial & 도구] - [초기화] - [보청기 초기화]에서 진행합니다.

| Phonak Target 7.1.11 파일 도움말 | t                           |     |                  |    |              |               |    | _ @ X |
|-----------------------------|-----------------------------|-----|------------------|----|--------------|---------------|----|-------|
| Trial & 도구                  |                             |     |                  |    |              |               |    |       |
| Trial 보청기                   | 보정기                         |     |                  |    | 액세서리         | 리             |    |       |
| 성능즉정 모드                     | 보청기 초기화를 실행합니다.<br>초기화      |     |                  |    | 액세서리의<br>초기화 | 의 초기화를 실행합니다. |    |       |
| 펌웨어 업데이트                    |                             |     |                  |    |              |               |    |       |
| 초기화                         | iCube                       |     |                  |    |              |               |    |       |
| 장치 페어링                      | iCube II 초기화를 실행합니다.<br>초기화 |     |                  |    |              |               |    |       |
| 장치 언어                       |                             |     |                  |    |              |               |    |       |
| 장치 정보                       |                             |     |                  |    |              |               |    |       |
|                             |                             |     |                  |    |              |               |    |       |
|                             |                             |     |                  |    |              |               |    |       |
|                             |                             |     |                  |    |              |               |    |       |
|                             |                             |     |                  |    |              |               |    |       |
|                             |                             |     |                  |    |              |               |    |       |
|                             |                             |     |                  |    |              |               |    |       |
|                             |                             |     |                  |    |              |               |    |       |
|                             |                             |     |                  |    |              | <b>1</b>      |    |       |
|                             | r                           | 6.2 | $\triangleright$ | í  | Z            |               | ø  |       |
|                             | 고객 & 세션                     | 테모  | 미디어              | 뉴스 | Trial & 도구   | 업데이트          | 설정 |       |

2. 보청기 성능 문제를 확인하기 위해 성능분석을 진행하려고 합니다. 성능분석을 하기 위한 설정은 어디에서 합니까?

보청기 성능측정 모드는 Target 첫 화면 하단에 있는 [Trial & 도구] - [성능측정 모드] - [성능측정 설정]에서 측정하려는 검사에 따라 Full-on gain 혹은 Reference test gain을 선택하면 성능측정 모드로 변경됩니다.

| Trial & 도구                                             |      |
|--------------------------------------------------------|------|
|                                                        |      |
| TGU 분성기 보정기                                            |      |
| 성능측정 모도 [KTG, FOG, MPO 5)를 확성하시입니다.<br>성능측정 설정 성능측정 모드 |      |
| 공약이 일력이트 1 준비 2 선택 3 전송하기 4 성능측장모드 5 북원 6 중로           |      |
| 초기확 검사 설정 신택                                           |      |
| 값치 패어링 ● Full-on gain / 미이크로폰 / S                      |      |
| 장치 안에 Bill-on gain / 마이크로폰 / M                         |      |
| 501.00 gain / 00]크로 / P                                |      |
| · · · · · · · · · · · · · · · · · · ·                  |      |
| Reference test gain / 如门크定是 / M                        |      |
| ● Reference test gain / 마이크로폰 / P                      |      |
| Reference test gain / 마이크로폰 / UP                       |      |
|                                                        |      |
|                                                        |      |
| 創 데이터시트 보기 계                                           | 속 취소 |
|                                                        |      |
|                                                        |      |
|                                                        |      |
| n n n n n n n n n n n n n n n n n n n                  |      |

#### 3. 피팅 장비가 컴퓨터에 제대로 연결되었는지 어떻게 확인합니까?

피팅 장비는 Target 첫 화면 하단에 있는 [설정] - [피팅 장비]에서 피팅 장비별로 연결 상태를 확인할 수 있습니다.

피팅 장비가 컴퓨터와 연결되어 있으나 확인이 안되는 경우에는 다른 USB 포트에 꽂아보거나, 피팅 장비의 드라이브 설치 여부를 확인하시기 바랍니다.

| Phonak Target 7.  | 1.11 파일 도움말 |               |                    |          |            |                    |            |                 |    | – @ X |
|-------------------|-------------|---------------|--------------------|----------|------------|--------------------|------------|-----------------|----|-------|
| 설정                |             |               |                    |          |            | -                  |            |                 |    |       |
| 다.<br>일반          | ∩<br>내프로필   | (78<br>피팅 세션  | <b>양</b><br>주니어 모드 | 리포트      | 년<br>피팅 장비 | <b>月</b><br>사운드시스템 | )<br>인터넷   |                 |    |       |
| Noahlink Wireless |             | Noahlink Wire | eless              |          |            |                    | "Noahlir   | nk Wireless"에 유 | 견결 | 확인    |
| NOAHlink          |             | ✔ 피팅시 "Noa    | hlink Wireless" 사용 |          |            |                    | 연결이 확      | 긴되지 않음          |    |       |
| iCube             |             |               |                    |          |            |                    |            |                 |    |       |
| HI-PRO            |             |               |                    |          |            |                    |            |                 |    |       |
|                   |             |               |                    |          |            |                    |            |                 |    |       |
|                   |             |               |                    |          |            |                    |            |                 |    |       |
|                   |             |               |                    |          |            |                    |            |                 |    |       |
|                   |             |               |                    |          |            |                    |            |                 |    |       |
|                   |             |               |                    |          |            |                    |            |                 |    |       |
|                   |             |               |                    |          |            |                    |            |                 |    |       |
|                   |             |               |                    |          |            |                    |            |                 |    |       |
|                   |             |               |                    |          |            |                    |            |                 |    |       |
|                   |             |               |                    |          |            |                    |            |                 |    |       |
|                   |             |               | <u>ຊີ</u>          | 2        |            | <u>(</u> )         | 2          |                 | Ø  |       |
|                   |             | 고객            | &세션 데              | <b>2</b> | 미디어        | 뉴스                 | Trial & 도구 | 업데이트            | 설정 |       |

#### 4. 피팅 도중에 피팅 세션을 처음부터 다시 시작할 수 있습니까?

네. 피팅 세션 왼쪽 상단에 [피팅] - [새로운 피팅 시작]을 클릭하여 피팅을 처음부터 다시 시작할 수 있습니다. 이때 입력되어 있는 오디오그램(청력도)과 피드백 및 실이검사 값은 삭제되지 않습니다. 미세조절 값만 초기화하기 위해서는 [피팅] - [미세조절 초기화]를 클릭하고 초기화하려는 방향(왼쪽/오른쪽)을 선택합니다. 프로그램 옵션 값은 선택에 따라 초기화됩니다.

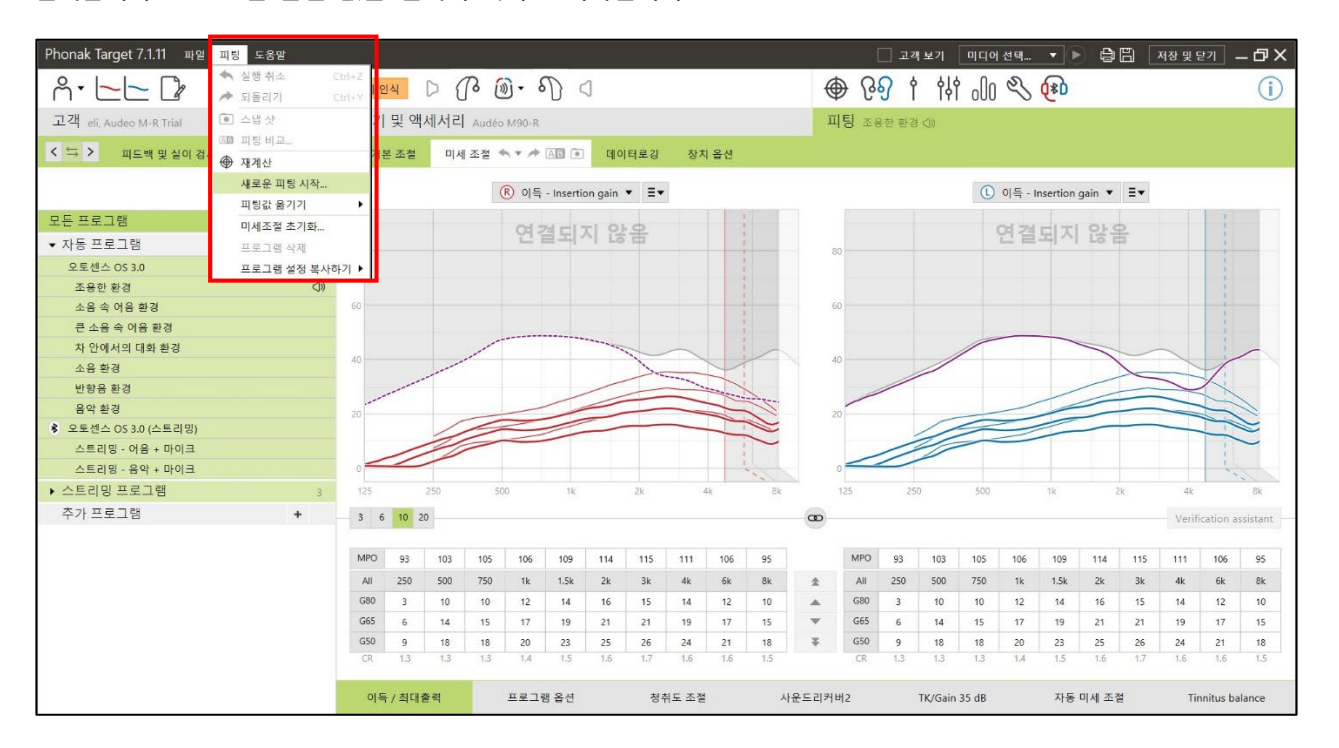

#### 5. 이전에 피팅한 세션과 현재 세션을 실시간으로 비교할 수 있습니까?

네. [피팅] - [미세 조절] 탭 옆에 A/B(피팅 비교) 아이콘을 클릭하면 이전 세션(원하는 날짜의 세션 선택 가능)과 현재 세션의 소리를 실시간으로 비교할 수 있습니다. 실시간 비교를 통해 이전 세션의 피팅 값을 바로 보청기에 덮어 씌울 수도 있습니다.

| Phonak Target 7.2.1 파일 파팅 도움발 |                |          |                                     |      |       |       |           |         |     |     |       |     |         |      |      |     |     |        |          |        |     |        |           |         |
|-------------------------------|----------------|----------|-------------------------------------|------|-------|-------|-----------|---------|-----|-----|-------|-----|---------|------|------|-----|-----|--------|----------|--------|-----|--------|-----------|---------|
| Å• <mark>└─</mark> └─ 🕼       |                | 보청기 인    | 월기 인식 (C) 등 🔐 🛞 - 🏭 🐨 🕼 🖯 🗍 🕀 🗘 🖗   |      |       |       |           |         |     |     | 000   | Z   |         |      |      |     |     | (j)    |          |        |     |        |           |         |
| 고객 eli, Audeo P-R Trial       |                | 보청기      | 청기 및 액세서리 Audéo P90-R 피팅 조용한 환경 (1) |      |       |       |           |         |     |     |       |     |         |      |      |     |     |        |          |        |     |        |           |         |
| < 띀 > 피드백 및 실이 검사 오디.         | 오그램다이렉트        | E 71     | 기본 조절 미세 조절 🐟 🛪 🎢 🖾 데이터로깅 장치 옵션     |      |       |       |           |         |     |     |       |     |         |      |      |     |     |        |          |        |     |        |           |         |
| 프로그                           | 램 관리 »         |          |                                     |      | (     | R) 이득 | - Inserti | on gain |     |     |       |     |         |      |      |     | L   | 이득 - I | nsertion | gain 🔻 | ≣▼  |        |           |         |
| 모든 프로그램                       | •              | 피통       | 피팅비교 미디어선택 🔻 💭                      |      |       |       |           |         |     |     |       |     |         |      |      |     |     |        |          |        |     |        |           |         |
| ▼ 자동 프로그램                     | 9              | 1 비      | <b>교</b> 2 2                        | 1태 3 | 확인    |       |           |         |     |     |       |     |         |      |      |     |     |        |          |        |     |        |           |         |
| 오토센스 OS 4.0                   | œ              | A≣       | 위한 설정                               | 선택   |       |       | 세         | 년 15    |     |     |       | 3   | 가장 최    | 근 설정 |      |     |     |        |          |        |     |        |           |         |
| 소용한 환경<br>소용 수 어용 화경          | <pre>CDN</pre> | -        | 지난 세션                               |      |       |       |           | 1 00 03 |     |     |       |     | 0-0*    | 4-00 |      |     | - 1 |        |          |        |     |        |           |         |
| 큰 소음 속 어음 환경                  |                | 세상       | <u>4</u> 22                         |      | 2021- | 11-23 | 202       | 1-09-05 |     |     |       |     | x 클 또 수 | 4:00 |      |     |     |        |          |        |     |        |           |         |
| 차 안에서의 대화 환경                  |                | 세소       | 년 21                                |      | 2021- | 10-27 |           |         |     |     |       |     |         |      |      |     |     |        |          |        | 1   |        |           | -       |
| 소음 환경                         |                | 세소       | d 20                                |      | 2021- | 09-27 |           |         |     |     |       |     |         |      |      |     |     |        | 4        | /      | -   | /      | 1         | 1       |
| 반향음 환경                        |                | 세소       | 년 19                                |      | 2021- | 09-24 |           |         |     |     |       |     |         |      |      |     |     | /      |          | /      |     |        | /         |         |
| 음악 환경                         |                | 세소       | 년 18                                |      | 2021- | 09-24 |           |         |     |     |       |     |         |      |      |     |     | /      | 1        | -      |     | -      | ~         |         |
| 🕏 오토센스 OS 4.0 (스트리밍)          |                | 세급       | 년 17                                |      | 2021- | 09-13 | 혀지        | 내 프 큰 ' | 그램  |     |       |     | 혀재 프 :  | 루그램  |      |     |     | /      | 11       |        |     |        | ~         | 1       |
| 스트리밍 - 어음 + 마이크               |                | 세소       | 년 16                                |      | 2021- | 09-13 | ~         | 용하 화경   |     |     | 2     | •   | 조용하 :   | 화경   |      |     |     | 11     | //       |        |     |        | 1         |         |
| 스트리밍 - 음악 + 마이크               |                | 세소       | 년 15                                |      | 2021- | 09-03 |           | 0       | -   |     |       |     |         |      |      |     | 4   | //     | /        |        |     |        |           | T.      |
| ▶ 스트리밍 프로그램                   | 3              | 세성       | 년 14                                |      | 2021- | 09-01 |           |         | 활성  | 화   |       |     |         | 현재   | 실행중  |     | 0   |        | 1k       | 2      | sk. | 4k     |           | 8k      |
| ▼ 주가 프로그램                     | + 3            | <u> </u> | -                                   |      |       |       | _         |         |     |     |       |     |         | _    | _    | _   |     |        |          |        |     | Verifi | cation as | sistant |
| <ol> <li>조용한 환경 1</li> </ol>  |                |          |                                     |      |       |       |           |         |     |     |       |     |         |      | 선택   | 취소  |     |        |          |        |     |        |           |         |
| 2 스피치 인 360*                  |                | MPO      | 78                                  | 94   | 102   | 104   | 107       | 111     | 113 | 108 | 100   | 88  |         | MPC  | 69   | 85  | 95  | 101    | 107      | 111    | 113 | 108    | 100       | 88      |
| 3         음향 전화               |                | All      | 250                                 | 500  | 750   | 1k    | 1.5k      | 2k      | 3k  | 4k  | 6k    | 8k  | *       | AJI  | 250  | 500 | 750 | 1k     | 1.5k     | 2k     | 3k  | 4k     | 6k        | 8k      |
|                               |                | G80      | 0                                   | -1   | 2     | 6     | 10        | 12      | 12  | 9   | 6     | 3   |         | G80  | 0    | -1  | 0   | 3      | 10       | 12     | 12  | 9      | 6         | 3       |
|                               |                | G65      | 0                                   | 1    | 9     | 13    | 16        | 18      | 18  | 14  | 9     | 7   |         | G65  | 0    | -1  | 2   | 10     | 16       | 18     | 18  | 14     | 9         | 7       |
|                               |                | G50      | 0                                   | 6    | 14    | 18    | 21        | 23      | 22  | 18  | 12    | 9   | ¥       | G50  | 0    | -1  | 7   | 15     | 21       | 23     | 22  | 18     | 12        | 9       |
|                               |                | CR       | 1                                   | 1.3  | 1.7   | 1.6   | 1.6       | 1.6     | 1.6 | 1.4 | 1.3   | 1.2 |         | CR   | 1    | 1   | 1.3 | 1.6    | 1.6      | 1.6    | 1.6 | 1.4    | 1.3       | 1.2     |
|                               |                | 0        | 득 / 최대                              | H출력  |       |       | 프로그램      | 옵션      |     |     | 청취도 3 | 조절  |         | Ņ    | 운드리커 | 버2  |     | 자동     | 등 미세 조   | 절      |     | Tinni  | tus balar | ice     |

#### 6. MPO(최대출력) 그래프는 어디서 확인할 수 있습니까?

[피팅] - [미세 조절]에서 그래프 옵션을 출력으로 변경하면 MPO 곡선을 확인할 수 있습니다. 그래프 상에서 MPO 는 검정색 실선으로 MPO 값을 조절할 때 참고할 수 있습니다. 이 밖에도 원하는 그래프 옵션으로 변경하여 피팅 상태를 확인할 수 있습니다.

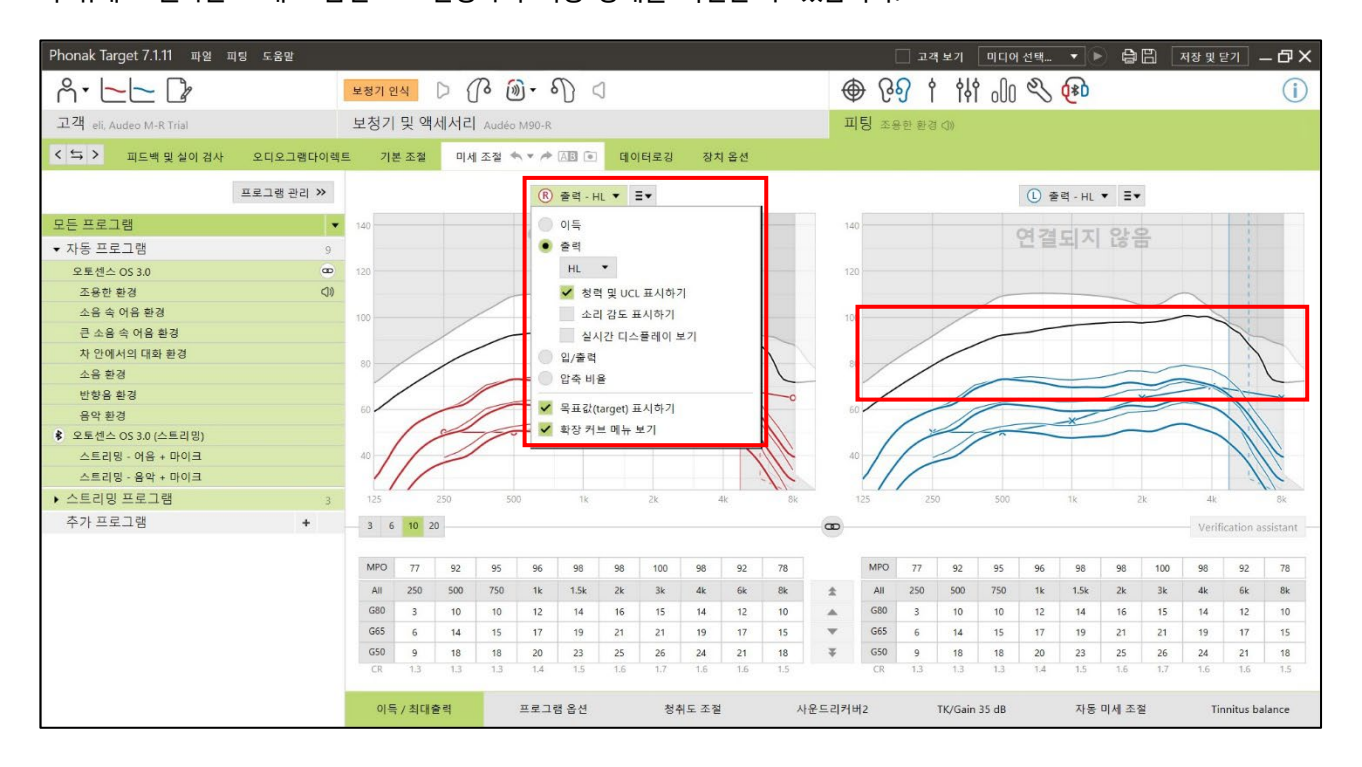

### 7. 보청기 착용자가 주변 환경에 따라 소리가 바뀌는 혹은 끊기는 듯한 느낌이 든다고 할 때 조정할 수 있는 기능이 있습니까?

포낙은 오토센스 OS 를 기반으로 주변 환경에 따라 프로그램이 자동으로 전환됩니다. 이 과정에서 소리가 바뀌거나 끊긴다는 느낌을 받을 수 있습니다. 이런 경우에는 [피팅] - [미세조절]에서 좌측에 프로그램 목록 중 [오토센스 OS]를 클릭한 후에 화면 하단에 있는 [프로그램 옵션]에서 '프로그램 전환 속도'를 느림 혹은 매우 느림(슬라이더를 왼쪽으로 이동)으로 조정합니다.

| Phonak Target 7.1.11 파일 피통 | 흥 도움말      |                               |                 |             |         | 고객보기 미디어선택    | • • • •    | 저장 및 닫기 🗕 🗗 🗙    |
|----------------------------|------------|-------------------------------|-----------------|-------------|---------|---------------|------------|------------------|
| ñ · 🔚 🕻                    |            | 보청기 인식 💭                      | Co @ - €) <     |             | €<br>€  | 2 00 tht t    | <b>(*D</b> | (i)              |
| 고객 eli, Audeo M-R Trial    |            | 보청기 및 액세/                     | 석리 Audéo M90-R  |             | 피팅 조용   | 한 환경 (다)      |            |                  |
| < 띀 > 피드백 및 실이 검사          | 오디오그램다이렉   | 트 기본 조절                       | 미세 조절 🐟 🖈 🚈 💽 🗖 | 케이터로깅 장치 옵션 |         |               |            |                  |
|                            | 프루그램 과리 >> | _                             |                 |             |         | œ             |            |                  |
| 100                        |            | 고고 그래 지원 스트                   |                 |             |         |               |            |                  |
| 모든 프로그램                    |            | 프로그램 선환 쪽도                    |                 |             |         | 2             |            |                  |
| ▼ 자동 프로그램                  | 9          |                               |                 |             |         | 기론            |            |                  |
| 오토셴스 OS 3.0                | • •        | territoria de la constitución |                 |             |         |               |            |                  |
| 조용한 환경                     | ())        | 큰 소음 속 어음 환경                  |                 |             | ~       | 자동프로그램으로 황성화  |            |                  |
| 소음 속 어음 환경                 |            | 활성화 정도                        |                 |             |         | 10            |            |                  |
| 큰 소음 속 어음 환경               |            |                               |                 |             |         | 큰소리의 소음       |            |                  |
| 차 안에서의 대화 환경               |            |                               |                 |             |         |               |            |                  |
| 소음 환경                      |            |                               |                 |             |         |               |            |                  |
| 반향음 환경                     |            |                               |                 |             |         |               |            |                  |
| 음악 환경                      |            |                               |                 |             |         |               |            |                  |
| 🕏 오토센스 OS 3.0 (스트리밍)       |            |                               |                 |             |         |               |            |                  |
| 스트리밍 - 어음 + 마이크            |            |                               |                 |             |         |               |            |                  |
| 스트리밍 - 음악 + 마이크            |            |                               |                 |             |         |               |            |                  |
| ▶ 스트리밍 프로그램                | 3          |                               |                 |             |         |               |            |                  |
| 추가 프로그램                    | +          |                               |                 |             |         |               |            |                  |
|                            |            |                               |                 | ,           |         |               |            |                  |
|                            |            | 이득 / 최대출력                     | 프로그램 옵션         | 청취도 조절      | 사운드리커버2 | TK/Gain 35 dB | 자동 미세 조절   | Tinnitus balance |

#### 8. 미세조절에서 특정 주파수의 이득 값이 더 이상 올라가지 않습니다. 해결할 수 있는 방법이 있습니까?

우선 [피팅] - [피드백 및 실이검사]로 이동하여 피드백 역치(보라색 실선)를 확인합니다. 피드백 역치로 인해 이득을 상승시키는데 한계가 있는 경우에는 다음 사항을 확인해야 합니다.

1) 보청기를 올바르게 착용하고 피드백 및 실이검사를 다시 실행합니다. 피드백 역치가 상승할 수 있습니다.
 2) 귓속형 보청기의 경우, 벤트 크기를 줄이거나 쉘리메이크를 진행한 후 피드백 및 실이검사를 재시행합니다.
 오픈형 보청기에 돔을 장착한 경우에는 돔 사이즈나 형태(오픈돔, 벤티드돔, 파워돔)를 바꾼 후에
 [음향변수]에서 이어피스 옵션도 동일하게 변경하고, 기존 피드백 및 실이검사를 삭제한 후 다시 검사를
 진행하면 피드백 역치가 상승합니다. 즉, 추가로 이득을 올릴 수 있습니다.

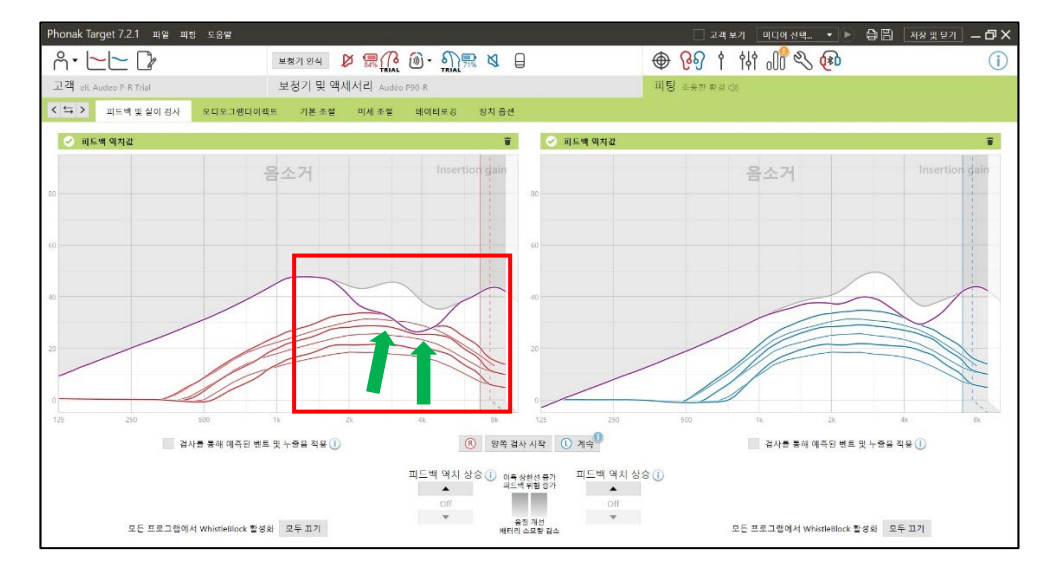

9. 일상생활 중에는 괜찮으나, 블루투스 스트리밍 시에만 보청기에서 '쏴-' 하는 소리가 들리거나 잡음이 증폭됩니다. 해결할 수 있는 방법이 있습니까?

일상생활 중에 작동하는 [오토센스 OS] 프로그램과 블루투스 스트리밍 중에 작동하는 [오토센스 OS (스트리밍)] 프로그램의 설정값이 달라 발생하는 문제일 수 있습니다.

기본적으로 [오토센스 OS]의 '노이즈블럭'은 8, '작은 소음 감소'는 0으로 되어있으며 [오토센스 OS (스트리밍)]의 '노이즈블럭'과 '작은 소음 감소'는 0으로 조정되어 있습니다.

따라서 [피팅] - [미세 조절] - [프로그램 옵션]으로 이동하여 프로그램별 '노이즈블럭' 혹은 '작은 소음 감소'의 활성화 정도를 확인해주시기 바랍니다.

| 보청기 및 액세서리<br>디오그램다이렉트 기 | Audéo L30-R<br><mark>I본 조절</mark> 미세 조절 🐟 ▾ ≁ (A <b>I</b>   | 피팅 조용한 환경                                                    | ())<br>장치 옵션                                                                                     | **<br>11년<br>11년                                                                                                    |  |  |  |  |  |
|--------------------------|-------------------------------------------------------------|--------------------------------------------------------------|--------------------------------------------------------------------------------------------------|----------------------------------------------------------------------------------------------------|--|--|--|--|--|
| 디오그램다이렉트 기               | I본 조절 미세 조절 🔩 ▾ ≁ AE                                        | • 데이터로깅                                                      | 장치 옵션                                                                                            | 02                                                                                                    |  |  |  |  |  |
|                          |                                                             |                                                              |                                                                                                  |                                                                                                    |  |  |  |  |  |
|                          |                                                             |                                                              |                                                                                                  |                                                                                                    |  |  |  |  |  |
| 보청기 마이크로폰                |                                                             |                                                              | -                                                                                                |                                                                                                    |  |  |  |  |  |
|                          | 선                                                           | 망양성                                                          |                                                                                                  |                                                                                                    |  |  |  |  |  |
| 노이즈블럭                    |                                                             | 8                                                            |                                                                                                  |                                                                                                    |  |  |  |  |  |
|                          |                                                             | 약                                                            |                                                                                                  |                                                                                                    |  |  |  |  |  |
| 작은 소음 감소                 |                                                             | "                                                            |                                                                                                  |                                                                                                    |  |  |  |  |  |
| 윈드블럭                     |                                                             | П                                                            | 16                                                                                               |                                                                                                    |  |  |  |  |  |
|                          |                                                             |                                                              | Kło                                                                                              |                                                                                                    |  |  |  |  |  |
|                          |                                                             |                                                              |                                                                                                  |                                                                                                    |  |  |  |  |  |
| 휘슬블럭                     |                                                             |                                                              | 13                                                                                               |                                                                                                    |  |  |  |  |  |
|                          |                                                             |                                                              | ~~~~~~~~~~~~~~~~~~~~~~~~~~~~~~~~~~~~~~~                                                          |                                                                                                    |  |  |  |  |  |
|                          |                                                             |                                                              |                                                                                                  |                                                                                                    |  |  |  |  |  |
|                          |                                                             |                                                              |                                                                                                  |                                                                                                    |  |  |  |  |  |
|                          |                                                             |                                                              |                                                                                                  |                                                                                                    |  |  |  |  |  |
|                          |                                                             |                                                              |                                                                                                  |                                                                                                    |  |  |  |  |  |
| 이득 / 최대출력                | 프로그램 옵션 청취도 조절                                              | 사운드리커버2                                                      | 자동 미세 조절                                                                                         | Tinnitus balance                                                                                                    |  |  |  |  |  |
|                          | 토장기 마이크포존<br>노이즈블릭<br>작은 소음 감소<br>원드블릭<br>휘슬블릭<br>이득 / 최대출력 | 보 3 기 바이크로존 전<br>노이즈블럭 · · · · · · · · · · · · · · · · · · · | 보 3 기 바이크로 존 전 방 환성<br>노 이즈블 럭<br>작은 소음 감소<br>인드블 럭<br>취슬블 럭<br>이득 / 최대출력 프로그램 옵션 청취도 조절 사운드리커버2 | 보이즈블릭<br>작은 소음 감소<br>인드블릭 6<br>취슬블릭 16<br>중<br>지방함성 0<br>0<br>0<br>0<br>0<br>0<br>16<br>중<br>3<br>3<br>6<br>0<br>0<br>0<br>0<br>0<br>0<br>0<br>0<br>0<br>0<br>0<br>0<br>0<br>0<br>0<br>0<br>0 |  |  |  |  |  |

▲ [조용한 환경]의 [프로그램 옵션]

| ^ <b>└ └ </b>                      | 보청기 인식 🔰 📆 🚱 🤅      | 🖲 🕫 🖉 🖉 10 th t 🚱                       |
|------------------------------------|---------------------|-----------------------------------------|
| 고객 Lee, Hani                       | 보청기 및 액세서리 Audéo L3 | 30-R 피팅 스트리밍 - 어음 + 마이크 (3) 🕷           |
| < 띀 > 피드백 및 실이 검사                  | 오디오그램다이렉트 기본 조절     | 미세 조절 🔦 🗴 🏕 🕼 데이터로깅 장치 옵션               |
| 프로그램 관리 >>                         | - 보청기 마이크로폰 🕕       |                                         |
| 모든 프로그넴<br>▼ 자동 프로그램 4             |                     | ♥ 마이크포도 혐양자 0 대 ♥ 0 대 ●                 |
| 오토센스 OS 5.0<br>조용한 환경              | 노이즈블럭               | 0                                       |
| 소음 속 어음 환경<br>❀ 오토세스 OS 5.0 (스트리밍) | 작은 소음 감소            | 0<br>Off                                |
| 스트리밍 - 어음 + 마이크 <(3) ▼             | 윈드블럭                | 0<br>Off                                |
| ▶ 스트리밍 프로그램 3                      |                     |                                         |
| 추가 프로그램 +                          | 취슴불력                |                                         |
|                                    | 이득 / 최대출력 프로그램 등    | <mark>옵션</mark> 청취도 조절 사운드리커버2 자동 미세 조절 |

▲ [스트리밍 - 어음 + 마이크]의 [프로그램 옵션]

스트리밍 프로그램의 프로그램 옵션을 오토센스 OS와 동일하게 조정하면, 블루투스 스트리밍 시에도 작은 소리의 환경음이 줄어들어 해당 증상을 해결할 수 있습니다. 동일하게 설정하였음에도 지속적인 잡음이 들린다면, '보청기 마이크로폰'의 감도를 -3dB 정도로 조정해 보시기 바랍니다.

\* 보청기 마이크로폰 활성화 정도는 [어음+마이크], [음악+마이크] 두 프로그램이 연동되어 동일하게 변경되지만, 노이즈블럭과 작은 소음 감소는 개별 조정되므로 두 개의 프로그램을 모두 변경해야 합니다.